OCB778\_GBM\_201804

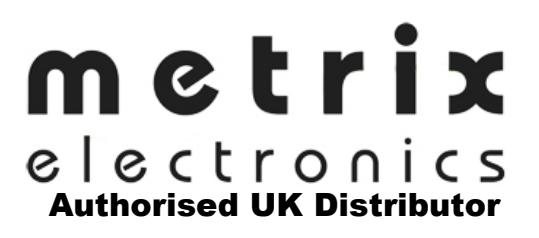

# **OCB778** Bargraph for analogue Signals and serial Data Ports

**Owner's Manual** 

**ORBIT CONTROLS AG** 

Zürcherstrasse 137 CH-8952 Schlieren/ZH Tel: + 41 44 730 2753 Fax: + 41 44 730 2783

info@orbitcontrols.ch www.orbitcontrols.ch

#### SICHERHEITSHINWEISE

Das Gerät muss mit selbständiger oder gemeinsamer Sicherung (Schutzschaltern) gesichert werden. Für die einzuhaltenden Sicherheitshinweise s. auch EN 61 010-1 + A2.

Das Gerät ist nicht explosionsgeschützt!

## **TECHNISCHE NORMEN**

Die Anzeigen der Typenreihe OCB778 entsprechen der Europäischen Verordnung 89/336/EWG.

Sie erfüllen die Forderungen der folgenden europäischen Normen: EN 55 022, Klasse B EN 61000-4-2, -4, -5, -6, -8, -9, -10, -11.

Das Gerät ist zur unbeschränkten Anwendung in Landwirtschaft und Industrie geeignet.

#### ANSCHLUSS

Die Stromzuleitung von der Hauptspannungsquelle muss von den Messleitern getrennt verlegt werden.

## **ORBIT CONTROLS AG**

Zürcherstrasse 137 8952 Schlieren Switzerland Tel: +41 - 44 - 730 27 53 Fax: +41 - 44 - 730 27 83 info@orbitcontrols.ch www.orbitcontrols.ch

CE

# Vor dem Einschalten

Überzeugen Sie sich, ob Ihre Sendung das richtige Gerät Orbit Controls Modell OCB778 beinhaltet, einschließlich einer Betriebsanleitung OCB778.

Vor dem Einschalten des Gerätes überprüfen Sie die Anschlüsse und die Versorgungsspannung. Ein falsch angeschlossenes Gerät kann beschädigt werden und damit auch die mitverbundene Folgeelektronik. Für falsche Handhabung wird jede Haftung abgelehnt.

# ZU BEACHTEN

Dieses Gerät wurde sorgfältig verpackt. Falls es bei Ihnen in beschädigtem Zustand eintrifft, benachrichtigen Sie unverzüglich den Orbit Controls Kundendienst (Tel: +41 44 730 2753 oder Fax: +41 44 730 2783) und nehmen Sie einen Schadenrapport auf, welchen Sie auch von der Transportgesellschaft unterschreiben lassen. Bewahren Sie bitte das Verpackungsmaterial für eventuelle Reklamationen auf.

# **Unpacking Instructions**

Remove the Packing List and verify that you have received all equipment, including the following: - Orbit Controls Model OCB778.

- Operator's Manual OCB778.

If you have any questions about the shipment, please call the Orbit Controls Customer Service Department.

# NOTE

When you receive the shipment, inspect the container and equipment for signs of damage. Note any evidence of rough handling in transit. Immediately report any damage to the Orbit Controls customer service, Phone +41 44 730 2753 or Fax +41 44 730 2783 and to the shipping agent. The carrier will not honour damage claims unless all shipping material is saved for inspection. After examining and removing contents, save packing material and carton in event the reshipment is necessary.

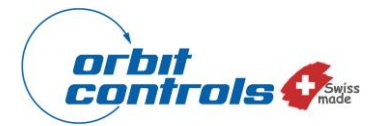

# Bargraph for Analogue Signals and Serial Data Ports OCB778

- $\sqrt{100}$  Input for DC process Signal 0/4-20 mA, 0-1V to 0-200V
- $\sqrt{}$  AC true RMS signals up to 280V
- $\sqrt{100}$  Pt-100 and Thermocouples J, K, T, E, N
- $\sqrt{}$  Input for Serial Ports RS232, RS485
- $\sqrt{48}$  Bargraph Segments and 5 digits Display
- $\sqrt{}$  Free assignment of both displays to the input signal
- $\sqrt{244}$  mm bar length
- $\sqrt{}$  Three Bars or Two Bars with two Set Points
- $\sqrt{}$  Set Point Relays or Transistor outputs
- $\sqrt{}$  Supply 24VDC or mains 115/230VAC
- $\sqrt{\text{DIN case}}$

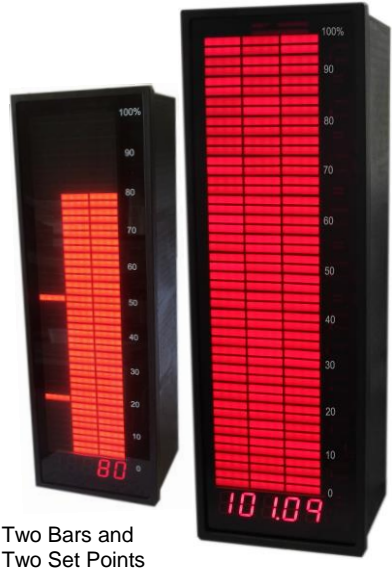

Three Bars

**OCB778** is a Bargraph with 48 segments and five digits high resolution Display.

It is designed for Analogue Process Signals and Digital Serial Ports. With keys behind the front lens both displays can be free programmed for required process units. Two Set Points with Transistor or Relay outputs are intended for control applications.

Analogue process signals, Pt-100 and Thermocouples can be directly measured with 16 bit resolution. Serial Ports RS232 or RS485 have selectable Baud Rate up to 115200 bd. The type of input signal, setting of parameters, display resolution and required scaling are Menu selectable. In the measuring mode the display shows the input signal, in programming mode the parameters.

**Scaling** of both displays can be freely set to show the input signal in required process units. Displays will be set independently from each other.

**Two Set Points** can be selected within the entire display range of -9999 to +99999. They control two open collector transistors or two mechanical relays. Hysteresis can be set for each Set Point.

**Digital Filter** calculates the average value of a number of measurements before the value is displayed. The filter value can be set OFF, or 1 ... 99 measurements to smooth noisy input signals.

**Tare** function is activated by the SET key behind the lens. It forces the display to zero. The value remains stored when the power is switched-off from the instrument.

**Display Intensity** is settable from 1% to 100%.

**Display Count** can be selected for 1, 2, 5 or 0 counts. With *Count 1* the display increments all numbers 1, 2, 3,....9, 0. With *Count 2* the display increments only even numbers, with *Count 5* the display shows only 5 and 0. With *Count 0* the LSD remains at zero (dummy zero).

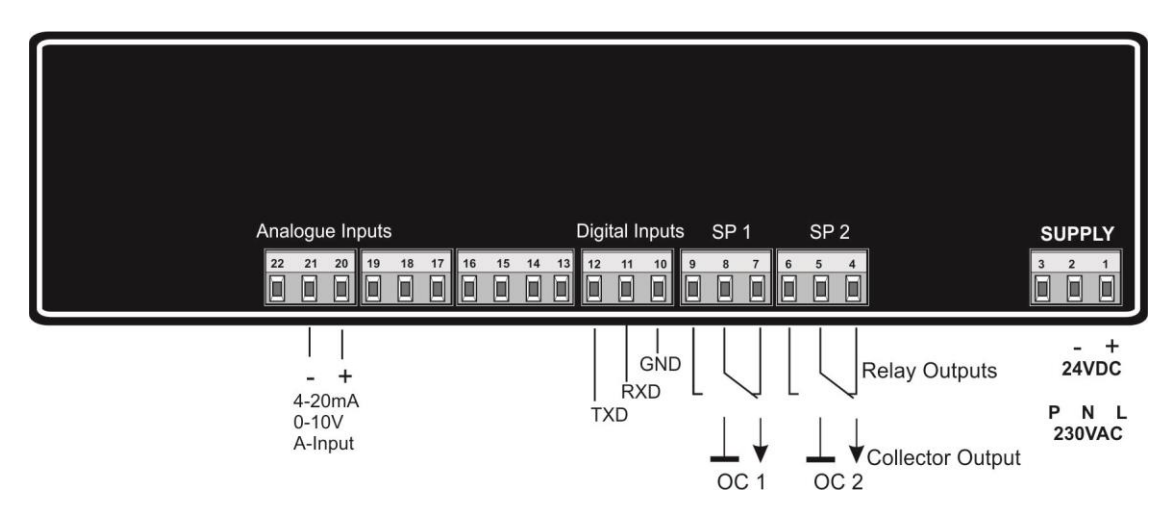

## SPECIFICATIONS

| Displays:   | Bargraph length:<br>Accuracy:                                                         | 244mm, 50 red Segments 60mm width.<br>± 1 Segment.                                                                                            |
|-------------|---------------------------------------------------------------------------------------|----------------------------------------------------------------------------------------------------|
|             | Digital Display:<br>Accuracy:                                                         | 5 digits, 15mm digit size, resolution 16 Bits 0.1% from value.                                                                                |
| Inputs:     | Analogue:                                                                             | 0/4 - 20mA, 0-10V, 0-200VDC<br>1V to 280V true RMS<br>Pt-100 Four wire terminals<br>Thermocouples J, K, T, E, N with or without compensation. |
|             | Digital:                                                                              | RS232, RS485, 1200 - 115200 Bd, ASCII with CRLF.                                                                                              |
| Set Points: | SP1, SP2 two open collector NPN Transistors 40V-100mA<br>Option: two Relays 5A-230VAC |                                                                                                    |

Supply: 115/230V, 10%, 48 ... 60Hz. Option 18-36VDC.

Cabinet: DIN 288 x 96 x 80mm (H x W x D). Panel cut-out 282 x 92mm. Pluggable screw terminals at the rear

# SETTINGS

The control keys are accessible after removing the front lens and are assigned MENU, ACK, UP, DOWN and SET. They permit setting of the process parameters and selection of two Set Points SP1 and SP2.

# **MENU STEPS**

The key *MENU* opens the Menu and permits scrolling the menu steps on the display. The required parameter will be confirmed with *ACK* and adjusted with *UP* or *DOWN* and confirmed with *MENU* od *SET*. The flashing digit - Cursor - will be positioned with *ACK*. The decimal point and the sign can be set when the cursor is positioned outside the display (no flashing digit). The sign and the decimal point can then be set with *UP* or *DOWN*.

IMPORTANT! The values have always to be set with a decimal point even after the last digit. (e.g. at SP1: 0.20 = 0.20 or 02.0 = 2 or 020. = 20)

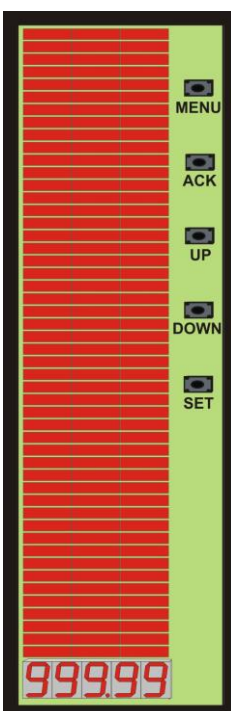

# **MENU STEPS**

| Кеу                 | Display                | Function                                                                                                    |
|---------------------|------------------------|----------------------------------------------------------------------------------------------------|
| MENU<br>ACK         | SP 1<br>XXXXX          | Set Point SP1<br>Setting: -9999 to 99999. The SP1 is activated once the display reaches or<br>exceeds the selected value |
| MENU<br>ACK<br>MENU | HSt 1<br>XXXXX<br>SP 2 | Hysteresis of SP1<br>Setting: -9999 to 99999<br>Set Point SP2                                                            |
| ACK                 | XXXXX                  | Setting: -9999 to 99999. The SP2 is activated once the display reaches or<br>exceeds the selected value                  |
| MENU<br>ACK         | HSt 2<br>XXXXX         | Hysteresis of SP2<br>Setting: -9999 to 99999                                                                             |
| MENU                | SEnSr                  | Input Type Selection                                                                                                    |
| ACK                 | Lin<br>Pt 100          | DC or AC Voltage or Currents<br>RTD Thermometer                                                                          |
|                     | tC J                   | Thermocouple J with automatic compensation                                                                               |
|                     | tCC J                  | Thermocouple J without automatic compensation                                                                            |
|                     | tCCL                   | Thermocouple K with automatic compensation                                                                               |
|                     | tC t                   | Thermocouple T with automatic compensation                                                                               |
|                     | tCC t                  | Thermocouple T without automatic compensation                                                                            |
|                     | tCC E                  | Thermocouple E without automatic compensation                                                                            |
|                     | tC n                   | Thermocouple N with automatic compensation                                                                               |
|                     | Cold                   | Temperature measurement of the internal junction                                                                         |
| MENU                | Set Lo                 | Required Display value for the minimum of the input signal, e.g. 4mA                                                     |
|                     | Set Hi                 | Required Display value for the maximum of the input signal, e.g. 20mA                                                    |
| MENU                | bAr Hi                 | Required Bargraph length at maximum input signal value e.g. 20mA                                                         |
| MENU                | FnBAr                  | Wahl von 3 Balken oder zwei Balken und Set Points                                                                        |
| ACK                 | FULL<br>HALF           | Two Bars and one Bar with two Set Points                                                                                 |
| MENU                | d.P.                   | Decimal Point – reading resolution of the digital display                                                                |
|                     | CCCC.d                 | Select with UP and DOWN                                                                                                  |
| ACK                 | OFF                    | Select OFF and 1.299                                                                                                    |
| MENU                | Count                  | Display reading oft he LSD                                                                                               |
| ACK                 | Cnt 0                  | 0 = dummy zero                                                                                                    |
|                     |                        | 2 = 2,4,6,8,0                                                                                                    |
|                     |                        | 5 = 0,5,0,5                                                                                                    |
|                     | dISPL                  | Number of measurements for one display reading                                                                           |
| MENU                | IntS                   | Display Intensity                                                                                                    |
| ACK                 | L1                     | L 0, 1, 2 L100 %                                                                                                    |
| MENU                | StArt                  | Measuring Mode                                                                                                    |

# Function TARE (key SET at the display board)

The Tare Function can be used for fast calibration of the 4mA input signal. By applying 4mA at the input and pressing the SET key, the display board is forced to show the value set in the Menu Step *Set Lo*. Please note that the input signal must be 4mA when the key SET is pressed. If the input current is not exactly 4mA, the display reading in the measuring mode will be incorrect.

#### HtESt Sub Menu and Calibration

The Sub Menu HtESt will opens during the key MENU is pressed while the instrument is powered-on. The display shows HtESt. After each MENU keystroke the Submenu steps will increment at the display. The key SET permits decrementing.

| 8.8.8.8 | Segment test                                       |
|---------|----------------------------------------------------|
| SP1     | Set Point 1 activated                              |
| SP2     | Set Point 2 activated                              |
| ADC     | Analogue Converter displays the input signal value |
| 2.4567  | ADC – Reference signal with input signal displays  |

#### CALIBRATION

In this step the instrument will be calibrated:

<u>Input Signal LO (e.g. 4mA)</u> connect to the input. Press shortly the key LOW and confirm with ACK. The display confirms with EEStO.

Input Signal HI (e.g. 20mA) connect to the input, Press shortly the key HIGH and confirm with ACK. The Display confirms with EEStO.

| rES     | 99.996         | ADC value from momentary input signal |
|---------|----------------|---------------------------------------|
| 26°C    | Temperature of | oft he junction for Thermocouples     |
| bd OFF  | Baud Rate oft  | he Data Port                          |
| bd 1.2  | 1200 bd        |                                       |
| bd 2.4  | 2400 bd        |                                       |
| bd 4.8  | 4800 bd        |                                       |
| bd 9.6  | 9600 bd        |                                       |
| bd 19.2 | 19200 bd       |                                       |
| bd 57.5 | 57600 bd       |                                       |
| b 115.2 | 115200 bd      | Set with SET and confirm with ACK.    |
| StArt   | Measuring Mo   | de                                    |
|         |                |                                       |

## MEASURING RANGES

The factory setting of OCB778 is upon the customer order. The digital display and the Bargraph will be precisely calibrated.

If not specified, the instrument will be calibrated and delivered with input voltage range 0-10VDC.

For further customer applications following ranges are available:

Selection inside the instrument

|   | 20mV           | 1V            | 10V           | 100V          | 20mA           |
|---|----------------|---------------|---------------|---------------|----------------|
|   | H5 = open      | H5 = closed   | H5 = closed   | H5 = closed   | H5 = closed    |
|   | H7 = 1+2       | H7 = 1+2      | H7 = 2+3      | H7 = 2+3      | H7 = 1+2       |
|   | H6 = open      | H6 = open     | H6 = open     | H6 = 2+3      | H6 = 1+2       |
|   | H8 = open      | H8 = closed   | H8 = closed   | H8 = closed   | H8 = open      |
|   | H9 = 1+3 (DC)  | H9 = 1+3 (DC) | H9 = 1+3 (DC) | H9 = 1+3 (DC) | $\Box 0 = 1.2$ |
|   | H9 = 3+4 (AC)  | H9 = 3+4 (AC) | H9 = 3+4 (AC) | H9 = 3+4 (AC) | H9 = 1+3       |
| * | Z5 = open      | Z5 = open     | Z5 = open     | Z5 = open     | Z5 = open      |
| * | Z5 = 2.00V Ref |               |               |               |                |
|   | R39 = Gain     |               |               |               |                |

Selector H5 defines the Type of the Input Stage:

Differential Input:H5 = openSingle Ended Input:H5 = closed (- Input of the Instrumentation Amplifier connected to GND).For 20mV Range is he input amplifier differential.

<u>Selector H11 and H12</u> define the Type of **RS Data Port**:

| RS232     | RS485     |
|-----------|-----------|
| H11 = 2+3 | H11 = 1+2 |
| H12 = 2+3 | H12 = 1+2 |

#### For correct operation select the Baud Rate in the HtESt.

<u>Selector Z5</u> at the solder side of the board defines the Type of Bipolar or Unipolar Range operation:

Z5 - closed:Unipolar e.g.4-20mA, 0-10V.Z5 - open:Bipolar e.g. -10...+10V

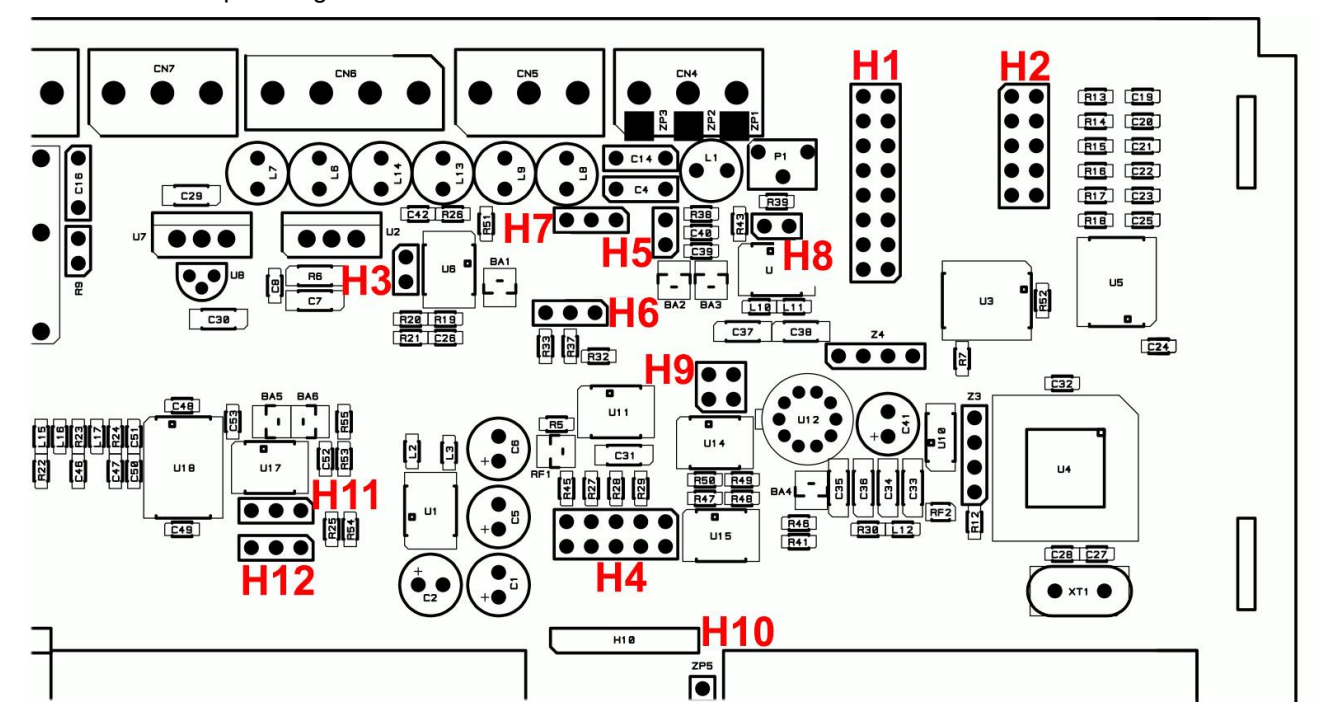

# **BURST TEST and RECOMMENDED GROUNDING**

| Tester:<br>E.U.T.:                 | EM Tester Typ<br>OCB778, SN:<br>OCB778, SN:<br>Input:<br>Display:<br>Bargraph: | 201510<br>201510<br>201510<br>4-20m/<br>0-100<br>0-100% | 500M2, SN: 0<br>15-1, Supply<br>15-2, Supply                    | 0499-41<br>24VDC<br>230VAC      |
|------------------------------------|--------------------------------------------------------------------------------|---------------------------------------------------------|-----------------------------------------------------------------|---------------------------------|
| Test Conditions<br>According to:   | <b>Zone 1</b><br>IEC 61000-4-4<br>EN 50052-2 g                                 | Instrun<br>4 level 3<br>eneric                          | nents with A<br>2000V<br>2000V                                  | C Supply                        |
| <b>Burst into Antenna</b><br>Burst | Zone 2<br>Voltage 2500\                                                        | Instrun<br>∕,                                           | <b>nents with D</b> (<br>f = 5 kHz<br>fr = 300 ms<br>td = 15 ms | <b>C Supply</b><br>Coupling +/- |

#### Test ConditionsZone 2Instruments with DC Supply

The supply and the signal lines are tested together in the Antenna Zone 2, see Test Set-Up. The terminal 1 and the Cable Screen are connected to the **System GND** 

## Test Set - Up

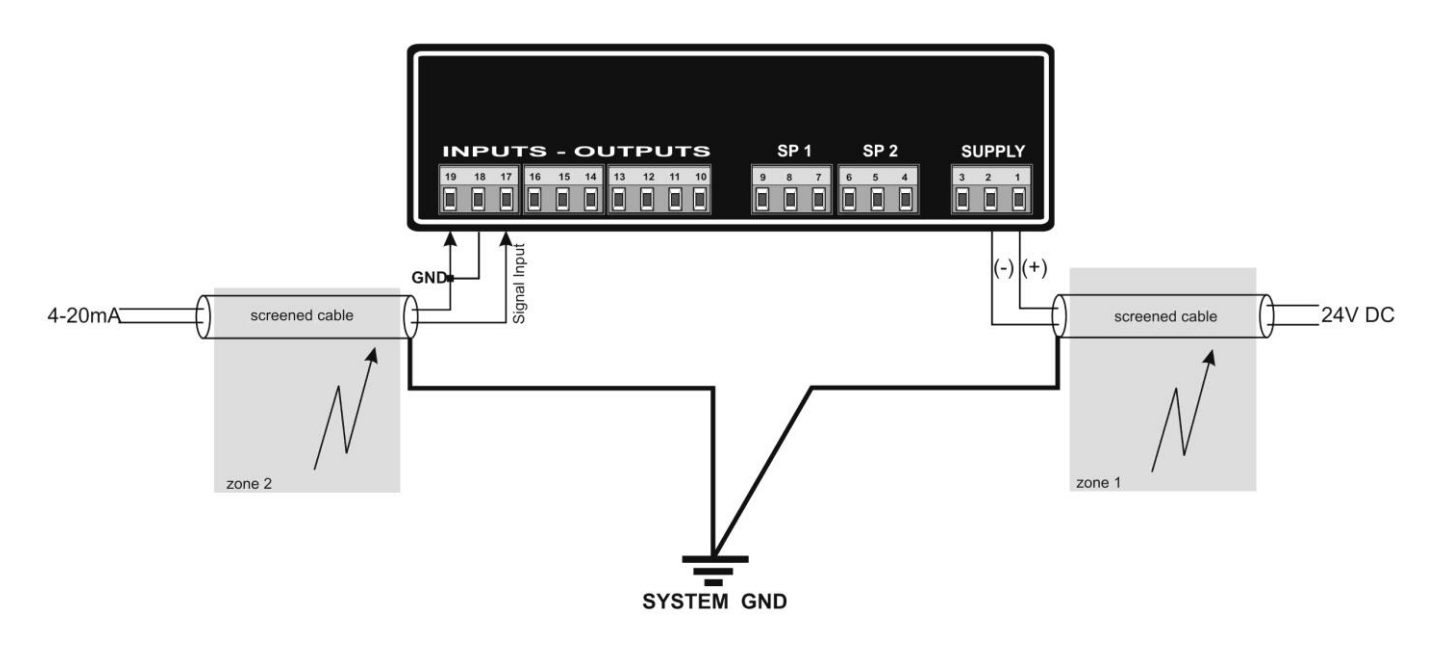

#### **Test Results**

| Zone 1: | Digital Display and Bargraph without change |
|---------|---------------------------------------------|
| Zone 2: | Digital Display and Bargraph without change |

| Technician: | S. Batinic | 15. October 2015 |
|-------------|------------|------------------|